## Start New Request >Copy Request

# MFRC111D

#### copy request

Access the Copy Request (MFRC111D) page by clicking **Start New Request** from the Main menu and clicking **Copy** from the Sub menu. **Copy Request** is another method for creating a Request Header using information from a previous Commodity Request. Copy Request is available to users having access to their Requests. For a Sponsor, this includes only that Sponsor's Requests. US-AID and FAS may only copy Requests for their programs.

- Request selection may be narrowed to Active or History Requests. Active Requests are Requests that have not been Purchased. History Requests are Purchased Requests.
- Food Aid Request Entry System USDA ed List Start New Request Modify Request Commodity Admin Reports Links And Header Copy Request n Conv Bart New Request? Depy Request ALL DR **Copy Commodity Request** Commodity Type: @ PROCESSED Fiscal Year: ALL \* Status: ALL . Program: ALL -Dest Country: ALL -Request Type: ALL \*
- Request selection may also be narrowed to only one Fiscal Year.
- Once a Request is selected for Copy, click
   Copy to open the Modify Header (MFRC150D) page with the selected Commodity Request to Copy. Once Copy is selected, the new request is saved to the database prior to modifying and updating the record.
- In the Modify Header (MFRC150D) page, changed the displayed information to produce a new Commodity Request based on the copied Request and click Update to save the New Commodity Request.
- In the Modify Header (MFRC150D) page, change the displayed information to Commodity Request information and click Update to update the Commodity Request.

### **Copying a Commodity Request**

| Commodity Ty      | e: 📀    | PROCESSED | C BULK        |     |   |   |
|-------------------|---------|-----------|---------------|-----|---|---|
| Commodity Type: 🕫 | PROCESS | ED C BULK | Fiscal Year:  | ALL |   |   |
| Status: ALL       |         | Ē.        | Program:      | ALL |   | * |
| Dest Country: ALL |         |           | Request Type: | ALL | * |   |

| y Commodity Request                  |                            |
|--------------------------------------|----------------------------|
| Comments have a programme a mere     | Finand Manage Field (1997) |
| contributy type, in Processed C Bock | risca real [ALL ]          |
| Status: ALL *                        | Program: ALL               |
|                                      |                            |

| Statt: New Repart Copy Repart      |                   |
|------------------------------------|-------------------|
| Copy Commodity Request             |                   |
| Commodity Type: @ PROCESSED C BULK | Fiscal Year: ALL  |
| Status: ALL                        | Program: ALL      |
| Dest Country: ALL                  | Request Type: ALL |

- Commodity Type The two Commodity Types are:
  - PROCESSED Select PROCESSED to filter the Retrieved Commodity Requests by Processed Commodity Type.
  - BULK Select BULK to filter the Retrieved Commodity Requests by Bulk Commodity Type.
- **Status** This selection filters the retrieved Commodity Requests by:
  - All Retrieves all Requests
  - **ACTIVE** Retrieves only the Active Requests
  - HISTORY Retrieves the Purchased Requests
- **Destination Country** Select the Name of the Funding Country associated with the Commodity Requests from the **Destination Country** drop-down list.

| Commodity Type: | Ø PRO | CESSED | Fiscal Year: ALL  |   |     |  |  |
|-----------------|-------|--------|-------------------|---|-----|--|--|
| Status:         | ALL   | *      | Program: ALL      |   |     |  |  |
| Dest Country:   | ALL   |        | Request Type: ALL | * | 100 |  |  |

| Commodity Type: | Ø PR | DCESSED | Fisical Year: ALL |   |  |
|-----------------|------|---------|-------------------|---|--|
| Status:         | ALL  | -       | Program: ALL      | * |  |
| Dest Country:   | ALL  |         | Request Type: ALL | - |  |

| Commodity Type: | @ PROCESSED |   |   | Fisical Year: ALL                                                                                                    |                                                                                                    |  |  |
|-----------------|-------------|---|---|----------------------------------------------------------------------------------------------------|----------------------------------------------------------------------------------------------------|--|--|
| Status:         | AL          | L |   | Provenue de la companya de la companya de la compan | - Laure - Contraction - Contraction - Contractio - Contraction - Contraction - Contraction - Contraction - Contrac |  |  |
| Dest Country:   | AL          | L | - | Request Type;                                                                                                    | ALL                                                                                                    |  |  |

- Commodity Request for Fiscal Year This selection filters the Commodity Requests retrieved by their Fiscal Year. In this example ALL is selected as the FISCAL YEAR.
- **Program** Select from the following available Programs from the drop-down list to filter the Retrieved Commodity Requests:

**ALL** - Filters ALL Commodity Requests regardless of their Program. Accessible by the following log-in Security Levels: AID, BCD, EOD, FAS and SPONSOR

**BEHT** - Filters ALL Requests in the BEHT Program. Accessible by the following log-in Security Levels: AID, BCD, EOD and SPONSOR

**FFE** - Filters all Requests in the FFE Program. Accessible by the following log-in Security Levels: BCD, EOD, FAS and SPONSOR

**FOOD FOR PROGRESS** - Filters all Requests in the FOOD FOR PROGRESS Program. Accessible by the following log-in Security Levels: BCD, EOD, FAS and SPONSOR

**GFEI** - Filters all Requests in the GFEI Program. Accessible by the following log-in Security Levels: BCD, EOD, FAS and SPONSOR

**SECTION 416B** - Filters all Requests in the SECTION 416B Program. Accessible by the following log-in Security Levels: BCD, EOD, FAS and SPONSOR

**TITLE II** - Filters all Requests in the TITLE II Program. Accessible by the following log-in Security Levels: AID, BCD, EOD and SPONSOR **TITLE III** - Filters all Requests in the TITLE III Program. Accessible by the following log-in Security Levels: AID, BCD, EOD and SPONSOR

- Request Type Select the Request Type from dropdown list to filter the Retrieved Commodity Requests:
  - ALL Filters ALL Requests regardless of their Request Type.
  - DEV Filters Requests of the DEV Request Type.
  - **DEVELOPMENT** Filters Requests of the DEVELOPMENT Request Type.
  - **EMERGENCY** Filters Requests of the EMERGENCY Request Type.

Free Form Remarks:

Retrieve

 After the desired filter selections are made, select <u>Retrieve</u> from the submenu to display the filtered <u>Request List</u>:

| Suther | Criticly<br>Request<br>Shanber | Program | Typer<br>Soloyge | Fiscal<br>Tear | Dest   | Commodities    |
|--------|--------------------------------|---------|------------------|----------------|--------|----------------|
| Ŧ      | CR-03-<br>00689                | TITLE   | EMERGENCY/ EFR   | 2004           | CONSOD | LENTILS, 50 KG |
| •      | CR-03-<br>00096                | TITLE   | EMERGENCY/PRRO   | 2004           | CONGOD | CORNNEAL 25 KG |
|        | 02.02                          |         |                  | 1.1.4          |        |                |

- Select the desired Commodity Request to copy using the corresponding radio button.
- Select Copy from the submenu to display the **Modify Header** page containing the same information as the copied Commodity Request. The existing Request's header, co-entity, and commodity information is copied to the new Request and the new Commodity Request is saved to the database.
- Modify Header Once a request has been copied, the Modify Commodity Request Header page is displayed. The copied information is modified in this page. When a Request is copied, the header information, co-entity information, and commodity information is copied to the new request.
- Select Update from the submenu to save modifications to the database. The new Request is initially created and saved to the database once
   Copy is selected. Update saves any modifications.

#### **Copy Request Security Restrictions**

\*

- Sponsors can copy from any Request they have originated throughout the process.
- Sponsors cannot copy from any Request originated by another Sponsor, even if they are listed as a Co-Entity.

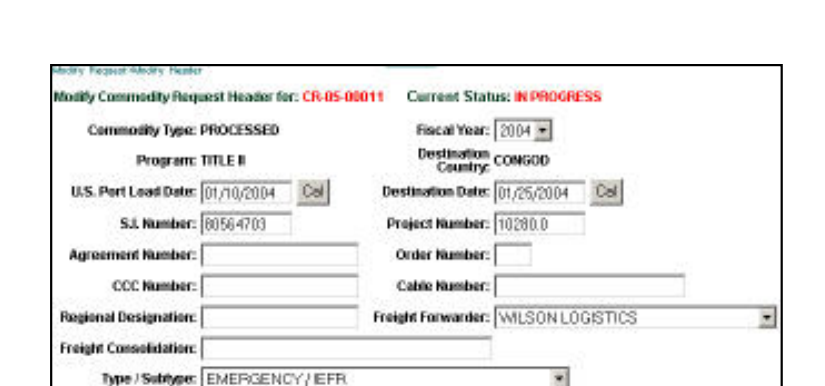

Сору

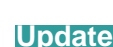

Sponsor

- A CERTIFICATE OF DONATION PREPARED BY THE DONOR . (THIS CERTIFICATE IS TO BE ATTACHED WITH OTHER

DOCUMENTS, I.E. B/L, PHYTO/HEALTH, CERTIF.OF ORIGIN,

| AID                                   | <ul> <li>AID can copy from any Title II, Title III, and BEHT<br/>Request created throughout the process.</li> </ul>                |  |  |  |  |
|---------------------------------------|----------------------------------------------------------------------------------------------------|--|--|--|--|
|                                       | <ul> <li>AID cannot copy from any FAS Requests.</li> </ul>                                                                         |  |  |  |  |
| FAS                                   | <ul> <li>FAS can copy from any GFEI, Section 416b, or Food<br/>For Progress request created throughout the<br/>process.</li> </ul> |  |  |  |  |
|                                       | <ul> <li>FAS cannot copy from any AID Requests.</li> </ul>                                                                         |  |  |  |  |
| PDD                                   | <ul> <li>PDD can copy from any Request created throughout the process.</li> </ul>                                                  |  |  |  |  |
| BCD                                   | <ul> <li>BCD can copy from any Bulk Commodity Request<br/>created throughout the process.</li> </ul>                               |  |  |  |  |
|                                       | <ul> <li>BCD cannot copy from Processed Commodity<br/>Requests.</li> </ul>                                                         |  |  |  |  |
| FOD                                   | <ul> <li>EOD can copy from any Processed Commodity<br/>Request created throughout the process.</li> </ul>                          |  |  |  |  |
|                                       | <ul> <li>EOD cannot copy from any Bulk Commodity<br/>Requests.</li> </ul>                                                          |  |  |  |  |
| Vendor                                | No Access                                                                                                    |  |  |  |  |
| AID/FASView<br>SponsorView<br>SysView | <ul> <li>Users for all Entities with a View Role access cannot<br/>start a new Commodity Request.</li> </ul>                       |  |  |  |  |